## **User Guide Multi Factor Authentication (MFA)**

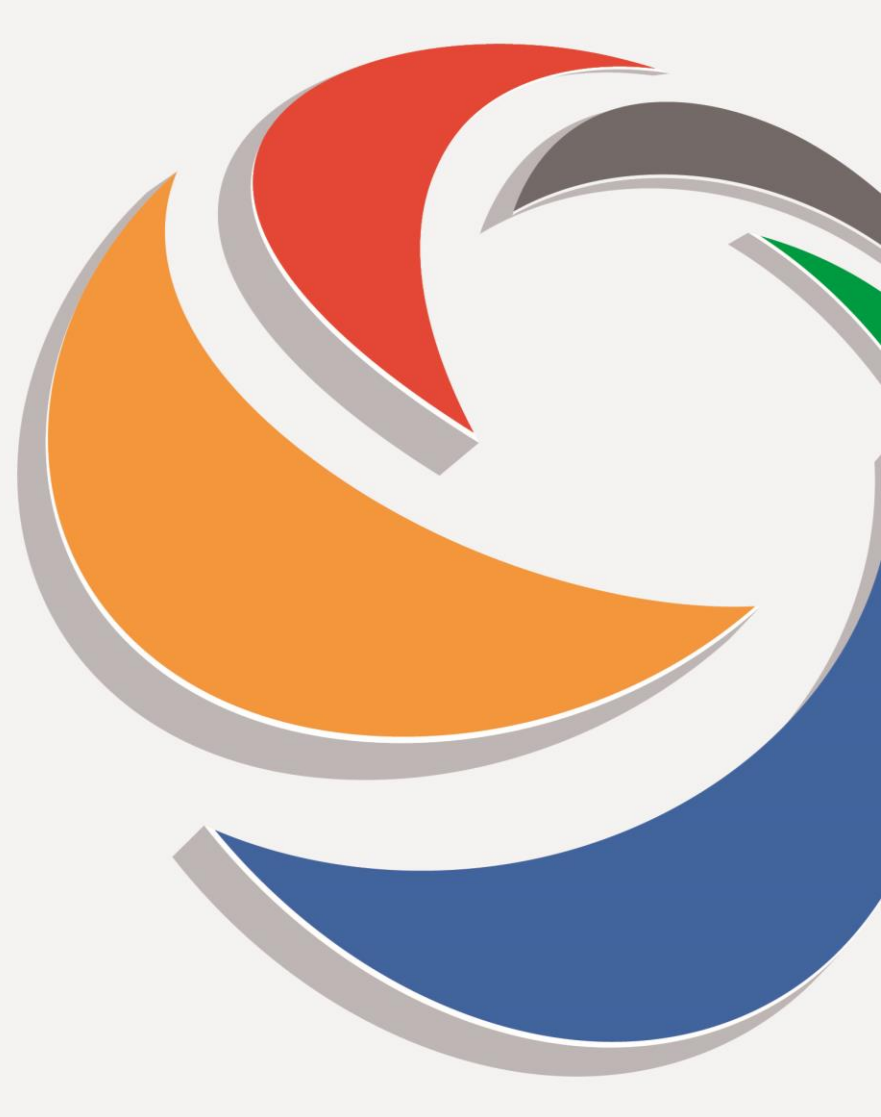

March 2022

**CLAIMS**P**S**RTALLTD

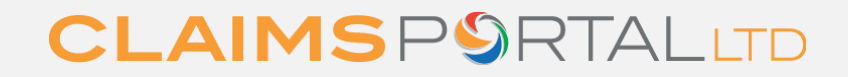

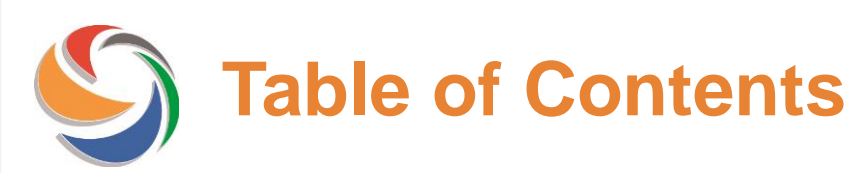

1. Administrators: How to add MFA details to a User profile

2. User: How to use email as MFA

- Verify email
- Request token

3. Administrators: How to add Mobile MFA to a User profile

- 4. User:
- Verify Mobile number
- Request token
- 5. Support

page 3 page 4 page 8 page 9

page 13

# S Administrators: How to add MFA details for Users

Before a User can access the Portal, the Administrator needs to ensure that the Multi Factor Authentication Contacts are up to date.

Once logged on to the Admin console, update Multi Factor contacts for User

| Organisation           | IBMFA-MIB test MFA                 |   |
|------------------------|------------------------------------|---|
| Branch                 | 001 - MFA Test                     | ~ |
|                        | COMP Administrator                 |   |
|                        | [+] COMP Claim Dispatcher          |   |
|                        | [+] COMP Branch Claim Dispatcher   |   |
| Drafiles               | [+] COMP Branch Claim Handler      |   |
| Promes                 | [+] COMP Claim Handler             |   |
|                        | [+] COMP Claim Handler Team Leader |   |
|                        | ADVANCED USER Delete Claims        |   |
|                        | Search Archived Claims User        |   |
| User ID                | 4FA_cpltest                        |   |
| Password               | •••••                              |   |
| Confirm Password       | •••••                              |   |
| First name             | CPL test user                      |   |
| Second name            |                                    |   |
| Surname                | Test                               |   |
| Email address          | pltest@mlb.org.uk                  |   |
| Telephone number       | +44-01-2345-6789                   |   |
| Expiry Date            | 13/03/2024                         |   |
| Password Expiry Date   | 13/03/2022                         |   |
| Enabled                | 2                                  |   |
| Active                 | 2                                  |   |
| Male Protect And       | <b>C</b> -t-t-t-                   |   |
| Multi Factor Authentic | n Contacts:                        |   |
|                        | pltest@mib.org.uk                  |   |
| Email address MFA      |                                    |   |

Enter email address and mobile number of User

#### www.claimsportal.org.uk

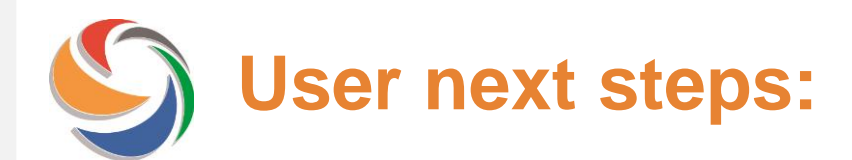

Once the Administrator has confirmed the User's email address, the User will have to verify their email address

An email is sent from <u>noreply@rapidclaimsettlement.org.uk</u> to prompt the User to validate their email address:

From: noreply@rapidclaimsettlement.org.uk <noreply@rapidclaimsettlement.org.uk> Sent: 13 March 2022 08:44 To: @mib.org.uk> Subject: Claims Portal – Please confirm your email address

CAUTION: This email originated from outside of the organisation. Do not click links or open attachments unless you recognise the sender and know the content is safe.

Dear CPL test user Test,

You or an Administrator on behalf of your Organisation has requested the activation of the email Multi Factor Authentication for web access to Claims Portal to your email address.

In order to complete the verification, please click on this link or copy and paste the URL into your browser within the next 24 hours: https://piptestcr.crif.com/SystemLogin.aspx?vet=9848bae7-d3aa-4702-876f-1065d4757369

If you need further information, please contact your Administrator or refer to https://www.claimsportal.org.uk/.

Regards, Claims Portal Support

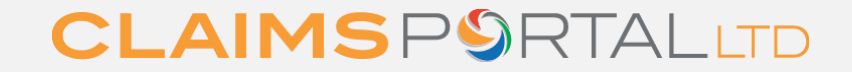

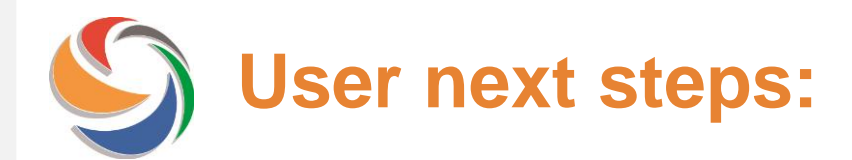

## When the User logs on to the Portal, they will be prompted to click 'get email token' to receive a token

#### **Token Verification**

Hello CPL test user Test,

this additional verification form is needed to verify your identity.

1. Click on the get token button below to receive your token. Please wait 5 minutes before requesting a new token. You can request 1 email or 1 SMS at a time.

#### Get Email Token

2. Enter the token in the form below, then press OK button. Token expires after 5 minutes, if not used.

Enter the token then press OK Ok

#### Back to Login

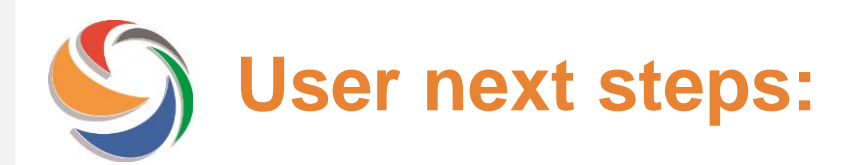

## An email is sent from <u>noreply@rapidclaimsettlement.org.uk</u> with a token which expires after 5 minutes

From: noreply@rapidclaimsettlement.org.uk <noreply@rapidclaimsettlement.org.uk> Sent: 13 March 2022 08:50 To: @mib.org.uk> Subject: Claims Portal on demand token code

CAUTION: This email originated from outside of the organisation. Do not click links or open attachments unless you recognise the sender

Dear CPL test user Test,

Claims Portal on demand token code for web access is:

#### 163345

Token expires after 5 minutes.

If you need further information, please contact your Administrator or refer to https://www.claimsportal.org.uk/.

Regards, Claims Portal Support

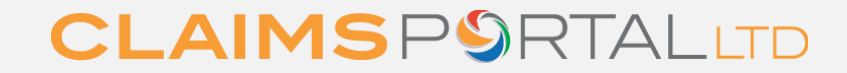

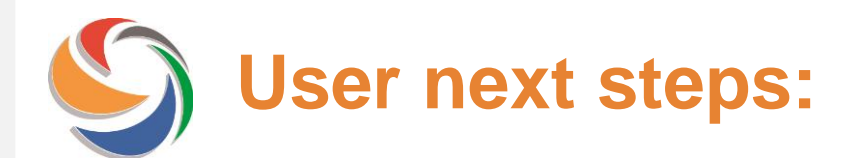

### User enters the token and clicks OK and can access the Portal.

| A token has been sent to a****s@m*b.o*g.uk. To                                                                                                    | ken expires after 5 minutes, if not us |         |
|----------------------------------------------------------------------------------------------------|----------------------------------------|---------|
| Token Verification                                                                                                    |                                        |         |
| Hello CPL test user Test,                                                                                                    |                                        |         |
| his additional verification form is needed to verify your identity.                                                                                                    |                                        |         |
| <ol> <li>Click on the get token button below to receive your token.</li> <li>Please wait 5 minutes before requesting a new token. You can request 1 email or 1 SMS at a time.</li> </ol> |                                        |         |
| Get Email Token                                                                                                    |                                        |         |
| 2. Enter the token in the form below, then press OK button. Token expires after 5 minutes, if not used.                                                                                  |                                        |         |
| ok ok                                                                                                    |                                        |         |
|                                                                                                    |                                        |         |
| Rack to Login                                                                                                    |                                        |         |
|                                                                                                    |                                        |         |
| LAIMSPORTAL UAT CR                                                                                                    |                                        |         |
| ome User                                                                                                    | My Settings   My Organisation 🤱 MFA_   | cpitest |

www.claimsportal.org.uk

## S Administrator set up User Mobile:

If a User would prefer to receive the MFA token via SMS text message, they will need to verify their mobile number, Administrators need to click on Verify MFA Mobile

| Home          | User         |                                                              |
|---------------|--------------|--------------------------------------------------------------|
|               |              |                                                              |
| -User detail- |              |                                                              |
| User ID       |              | MFA_cpltest                                                  |
| Profile(s)    |              | COMP Administrator                                           |
| First name    |              | CPL test user                                                |
| Second na     | me           |                                                              |
| Surname       |              | Test                                                         |
| Email addr    | ress         | .org.uk                                                      |
| Telephone     | number       |                                                              |
| Expiry Dat    | e            | 13/03/2024                                                   |
| Password      | Expiry Date  | 11/06/2022                                                   |
| Enabled       |              |                                                              |
| Active        |              |                                                              |
| Creation d    | ate          | 13/03/2022                                                   |
| Last Updat    | te Date      | 13/03/2022                                                   |
| Branch ID     |              | 001                                                          |
| Organisati    | on ID        | MIBMFA                                                       |
|               |              |                                                              |
| Multi Facto   | or Authentio | cation Contacts:                                             |
| Email addr    | ress MFA     | Verified                                                     |
| Mobile nur    | mber MFA     | Not Verified                                                 |
|               |              |                                                              |
| Edit          | leset Pass   | word Verify MFA Email Verify MFA Mobile Back to Search Users |

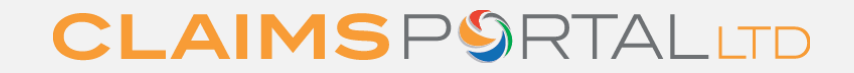

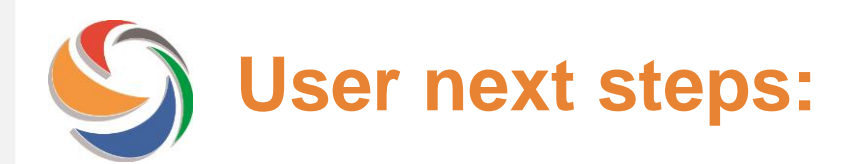

Once the Administrator has confirmed the Mobile number, the User will receive an SMS text from C.Portal and have 24 hours to validate their mobile number:

QWVFTXG6 is the code to verify your mobile number. Log into Claims Portal and follow directions. Code Expires after 24hrs.

When the User logs on to the Portal they will see the below screen, User should enter the code received in the text message and click Continue

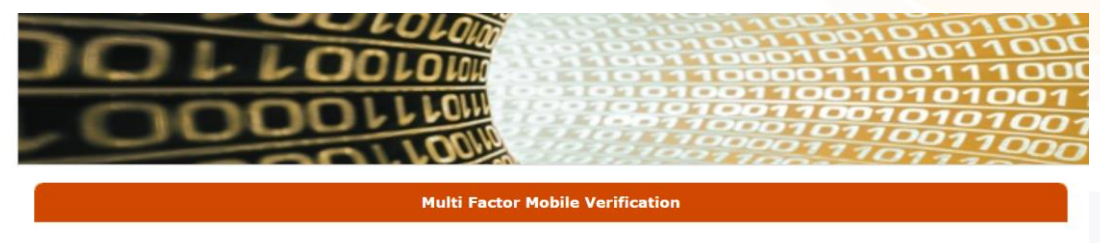

You have a mobile number verification process pending; in order to proceed please enter the code you received by SMS in the form below and click "Continue" button.

Continue SI

Skip the verification and continue

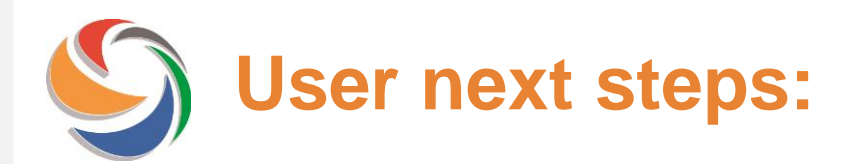

The next time the User logs on they will be able to select to either receive the MFA token either by email or SMS text:

| Token Verification                                                                                                    |  |
|----------------------------------------------------------------------------------------------------|--|
| Hello CPL test user Test,                                                                                                    |  |
| this additional verification form is needed to verify your identity.                                                                                              |  |
| 1. Click on the get token button below to receive your token.<br>Please wait 5 minutes before requesting a new token. You can request 1 email or 1 SMS at a time. |  |
| Get SMS Token Get Email Token                                                                                                    |  |
| 2. Enter the token in the form below, then press OK button. Token expires after 5 minutes, if not used.                                                           |  |
| Enter the token then press OK                                                                                                    |  |
|                                                                                                    |  |

www.claimsportal.org.uk

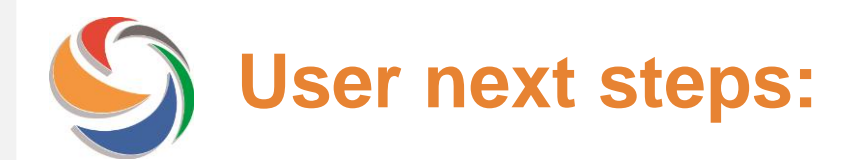

### After clicking Get SMS Token the below screen will appear:

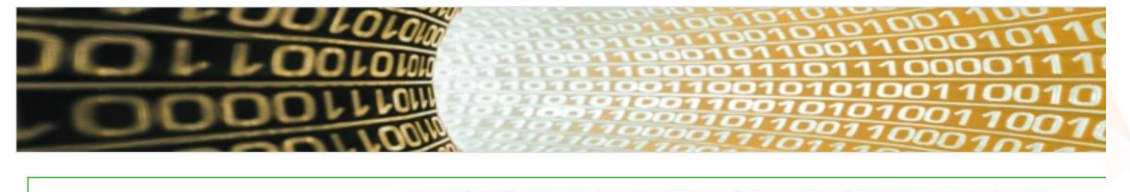

| A token has been sent to +44*******8635. Token expires aft                                                                                                    | ter 5 minutes, if not used                        |
|----------------------------------------------------------------------------------------------------|---------------------------------------------------|
| Token Verification                                                                                                    |                                                   |
| Hello CPL test user Test,                                                                                                    |                                                   |
| this additional verification form is needed to verify your identity.                                                                                                    |                                                   |
| <ol> <li>Click on the get token button below to receive your token.</li> <li>Please wait 5 minutes before requesting a new token. You can request 1 email or 1 SMS at a time.</li> </ol> |                                                   |
| Get SMS Token Get Email Token                                                                                                    |                                                   |
| 2. Enter the token in the form below, then press OK button. Token expires after 5 minutes, if not used.                                                                                  |                                                   |
| Enter the token then press OK                                                                                                    |                                                   |
| Back to Login                                                                                                    |                                                   |
| Are you experiencing issues with token? Please contact your Administrator or refer to<br>https://www.claimsportal.org.uk/                                                                | User guides and use<br><u>claimsportal.org.uk</u> |
|                                                                                                    |                                                   |

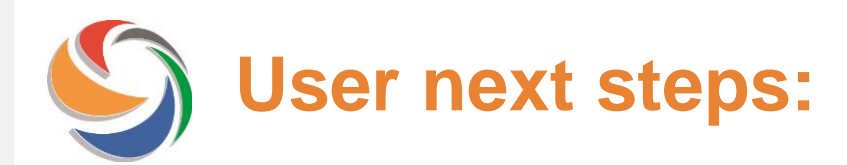

### An SMS text is received from C.Portal with the token.

796555 this is the token to access Claims Portal web. Token expires after 5 minutes.

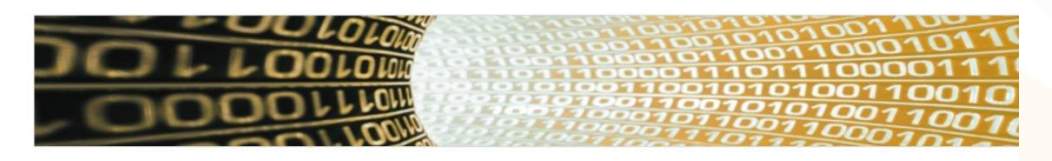

A token has been sent to +44\*\*\*\*\*\*8635. Token expires after 5 minutes, if not used

Token Verification

Hello CPL test user Test,

Get SMS Toker

this additional verification form is needed to verify your identity.

1. Click on the get token button below to receive your token. Please wait 5 minutes before requesting a new token. You can request 1 email or 1 SMS at a time.

Get Email Token

2. Enter the token in the form below, then press OK button. Toke

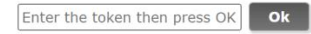

User enters the token on the SMS text and clicks ok and continues to log on to the Portal

Back to Login

Are you experiencing issues with token? Please contact your Administrator or refer to https://www.claimsportal.org.uk/ User guides and use claimsportal.org.uk

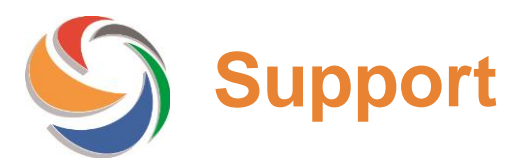

If you are not set up for MFA you will receive the below error message when trying to login.

ERROR: You are not configured for multifactor authentication. Please contact Helpdesk

|                                                                                                    | 1001<br>10111000<br>101010011<br>101010011         |
|----------------------------------------------------------------------------------------------------|----------------------------------------------------|
| The Claims Portal aims to support Pre-Action Protocols by providing a trusted, reliable, secure, swift, electronic communication system. The Claims<br>Portal, developed by CRIF, is a secure electronic portal enabling communications via web services, and has the option of application to application to application to accure electronic exchange of all information relating to a claim, including documentation, such as medical reports, between claimant lawyers and<br>insurers/compensators.                                                                                                    | Login<br>User:<br>test_MFA_UK<br>Password:         |
| ERROR: You are not configured for multifactor authentication. Please contact Helpdesk                                                                                                    | Section:<br>Administration                         |
| User Information Is your internet browser version up to date? The Claims Portal only supports web browser versions of InternetExplorer (IE) that are supported by Microsoft - this is for security reasons and the protection of you/your clients data. IEB is no longer supported, and IE9 will not be supported from April 2017. If necessary, please update your browser, download Goode Chrome or Mozila Firefox, or speak to your IT department to ensure that the browser youare using is compatible with the Portal and is supported and secure. Please note this is the User Acceptance Test CR site: | Login<br>Cannot access your Administrator account? |
| Do you have a user guide? Go to the web site <a href="http://www.claimsportal.org.uk/">http://www.claimsportal.org.uk/</a> to keep up to date and obtain user guides.                                                                                                    |                                                    |

**Users:** Please contact your organisation's Administrator if you see this error message, who will be able to enable MFA on your account.

Administrators: If you see this error message please contact <u>claimsportal@mib.org.uk</u> for further assistance.